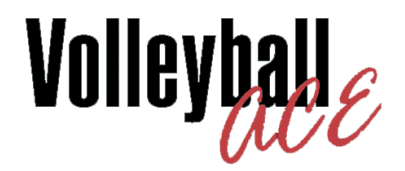

# for Windows Pro User Supplement

Note: This guide should be used in conjunction with the Volleyball Ace User's Guide

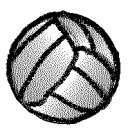

© Copyright 2000-2023 Dimensional Software All Rights Reserved

### Notice

While every attempt has been made to ensure the accuracy and completeness of the information in this manual, some typographical or technical errors may exist. Dimensional Software cannot accept responsibility for customer's losses resulting from the use of this manual.

The information contained in this manual is subject to change without notice. Any improvements or changes to either the product or the manual will be documented in subsequent editions. This manual contains proprietary information which is protected by copyright. All rights are reserved. No part of this manual may be photocopied, reproduced, or translated to another language without prior written consent of Dimensional Software.

Volleyball Ace, Volleyball Ace Analyzer, the Volleyball Ace symbol and logos, SnapCharts and Dimensional Software are trademarks of Dimensional Software. Windows, Windows XP, Windows Vista, and Windows Surface are trademarks of Microsoft. iPad, iPhone and iTunes are trademarks of Apple Computer.

Version 10.28 Publication Date: February 2023 © Copyright 2000-2023 Dimensional Software

If you have any questions about this manual or Volleyball ACE, contact:

#### **Dimensional Software**

Los Altos Hills, California 94024-6527 U.S.A. (650) 948-2545 web: www.taprecorder.com email: Coach@taprecorder.com

# Volleyball Ace Pro for Windows User Guide Supplement

### Introduction

This guide is a supplement to the Volleyball Ace User's Guide. It highlights the features available on the Windows and Windows Pro version of Volleyball Ace which are not available on the handheld versions of the product.

Volleyball Ace for Windows has been designed to work on computers with larger screens, keyboards and direct access to printers. This includes Windows 7, 8 and 10 including the Windows Surface Pro. The report displays are designed to take advantage of larger screens yet are small enough to display on the current generation of "mini" laptops and tablets.

Product features include keyboard entry of data, complete standardized scoresheets, libero tracking sheets, team colors and printed output. The "Pro" version includes two-sided stats by player. With a printer attached to the computer, you can immediately print stats, scoresheets, and play-by-play logs of the set in progress, as well as any saved sets and matches. Volleyball Ace for Windows also features immediate access to the Strategic Analyzer, for easy access to set, match and season stats as well as exports to MaxPreps, StatCrew, DakStats and Presto.

This guide will illustrate these features in detail.

#### **Differences with Apple and Android Versions**

In general, Volleyball Ace works the same on a Windows PC (or Surface Pro tablet) as on an Apple or Android device. Stats are determined by the sequence of touches and the overall behavior of the application is the same.

Volleyball Ace for iPad/iPhone and Android has components which run on the device ("Volleyball Ace") and components which run on the desktop ("Volleyball Ace Strategic Analyzer", "Game Stat Editor"). Data is moved from the handheld to the desktop using iTunes (iPad/iPod) and the USB connection (Android) or as attachments to emails.

Volleyball Ace for Windows includes a main menu with access to all of the components of Volleyball Ace in one place. No moving of stat data is required, since the data is already on the device.

Volleyball Ace for Windows also includes a keyboard data entry interface as well as a scoresheet display. (see the sections "Keyboard Entry" and "Scoresheets").

Matches recorded using Volleyball Ace for Windows are compatible with the Apple and Android versions of Volleyball Ace. This does not include two-sided stats by player or (for now) use of team colors.

Volleyball Ace for Windows also allows flexibility in which folders are used when recording stats. This is provided through an initial "Select Folder" screen as well as a "Browse" button on the Set Manager screen. See the section, "Browse to Folders".

#### The Main Menu

The Volleyball Ace for Windows main menu provides access to each of the components.

The "Record Stats" button activates the main procedure for recording stats, which most handheld users know as Volleyball Ace. The default folder where statted games are saved is also selected with this option.

The "Edit Stats" button activates the Set Stat Editor for making changes to a statted set.

The "Analyze Stats" button activates the Volleyball Ace Strategic Analyzer for analyzing and reporting stats.

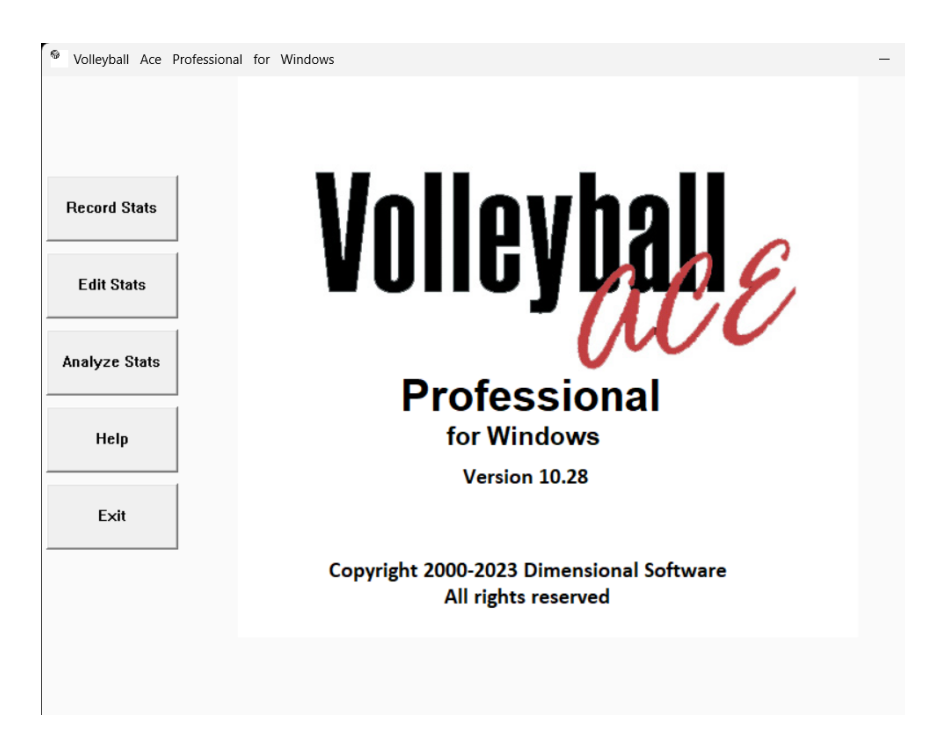

#### **Browse to Folder**

When you select "Record Stats" on the Volleyball Ace menu, you will be prompted to open a set or start a new match. If you tap on the "Browse" button, you can browse through folders on your computer to find where they are stored:

| Click   | x New Button or Select a Set to Open      |
|---------|-------------------------------------------|
|         |                                           |
|         | 09 24 19 Court Team Operand 42Com C1 mit2 |
|         |                                           |
|         |                                           |
| Cancel  |                                           |
|         |                                           |
|         |                                           |
| New     |                                           |
|         |                                           |
| Browse  |                                           |
|         |                                           |
|         |                                           |
|         |                                           |
|         |                                           |
|         |                                           |
| LARGER  |                                           |
| emaller |                                           |
| smaner  |                                           |

Selecting "Browse" opens a folder navigation screen where you can locate and create folders for Volleyball Ace set stat files. Volleyball Ace for Windows lets you choose where to store set stat files.

| Select        | Folder for Saving voneyball Ace Stats                |                         |
|---------------|------------------------------------------------------|-------------------------|
|               | Path: 🔨 c:\Users\Jack Damm\Documents\ACE Volle       | yball Stats             |
| Select Folder | Note: This folder includes Volleyball Ace stat files | ☐ Ignore Windows system |
| New Folder    |                                                      |                         |
| Change Path   |                                                      |                         |
| Desktop       |                                                      | ^                       |
| Drives        |                                                      |                         |
| Documents     |                                                      |                         |
|               |                                                      | ~                       |
| Cancel        | Folder: ALE VolleyDall Stats                         |                         |

Select Folder for Saving Volleyball Ace Stats

You can look through existing folders or create one or more folders to be used to save the Volleyball Ace set stat files. If you know the folder path where set stat files are saved you can also enter it in the "Path" text box. Note that you can save set stat files in several different folders.

You might, for example, want to use separate folders for freshman versus varsity teams, different seasons, etc.

#### **Team Colors**

Volleyball Ace for Windows uses team colors as a way to highlight messages and displays about each team. Colored frames, using each team's colors, make it easy to see which team is being referred to at a glance:

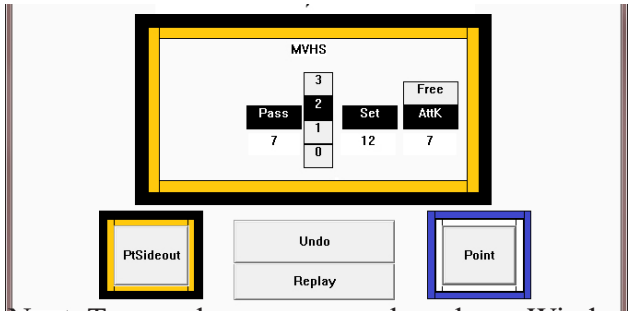

Note: Team colors are currently only on Windows.

Team colors are set up and saved as a part of team rosters. They can be set up in the Edit Roster screen and are saved along with team rosters in each saved set.

| Edit Roster      | _     | _                     |            |
|------------------|-------|-----------------------|------------|
| Edit Team Roster |       |                       |            |
|                  |       | 0                     | Juick Pick |
|                  |       |                       |            |
| TEAM             |       | 1 Ashley<br>2 Summer  | _DS        |
| Name:            | MVHS  | 3 Chelsea             | _OH        |
| Colori           | Plast | 4 Jessica<br>5 Kelsev | _DS        |
| Colorr.          | Diack | 6 Sariah              | _OH        |
| Color2:          | Gold  | 8 Rose                | _Opp       |

Team colors are particularly useful when stats are being entered from the keyboard. Since Volleyball Ace does not know when the ball has crossed the net (unless you tap on players on the court) the colors serve as a visual reference to the team. After the last touch by a team when you are using the keyboard enter a slash ("/"). See the section "Keyboard Entry" later in this document.

### **Editing Stats**

Volleyball Ace for Windows has an editing feature which makes it possible to adjust the touches recorded in a set. Use the Edit feature to scroll back through previous rallies and change the touches recorded during a rally.

To edit previously recorded rallies, tap on the Edit button:

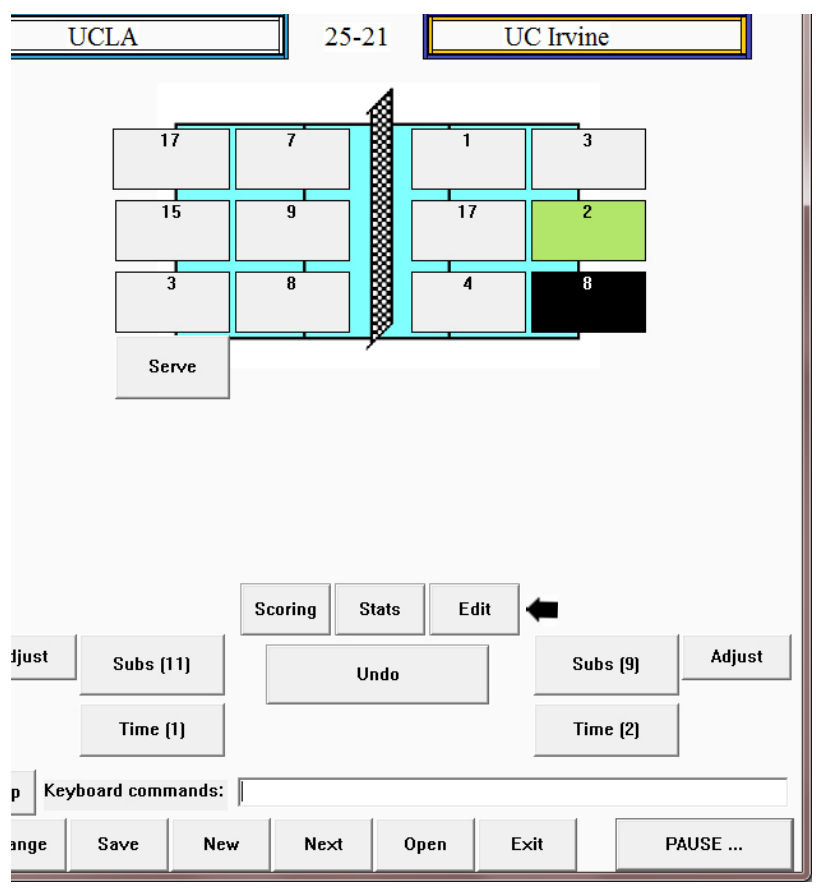

Then tap in the list box to select the rally sequence to be edited. Make changes in the edit box on the right.

| Edit Rally                                                    |                                       |
|---------------------------------------------------------------|---------------------------------------|
| Edit Rallies                                                  | Score after rally: 21-25              |
| Select Rally Sequence to Edit:                                | Won by: Team1 Team2 Replay            |
| 17-18 T1 Serve 4<br>–(opponent) LS Attack                     | After these touches: Won Lost In Play |
| - Pass:8 Set:2 Attk:3                                         |                                       |
| –(opponent) LS Attack<br>– Dig:8 Set:2 Attk:1                 |                                       |
| 19-18 T1 Serve 20<br>-(opponent) Mid Attack<br>Block: 2 Dis:2 | N/A Block                             |
| – (opponent) LS Attack<br>– Dig:7 Set:2 Attk:17               | BAssist Triple                        |
| 19-19 T1 Serve 20<br>–(opponent) LS Attack<br>20-19 T2 Serve  | N/A Pass/Digger: AttK                 |
| 20-20 T1 Serve 2<br>–(opponent) LS Attack                     | Pass Free Rating:                     |
| – Dig:3<br>–(opponent) Freeball/Error                         |                                       |
| – Pass:8 Set:2 Attk:1<br>–(opponent) Block                    | Set 2 Free                            |
| - Pass:8 Set:2 Attk:17                                        |                                       |
| 21-22 T2 Serve                                                | Hitter:                               |
| –(opponent) Block<br>21-23 T2 Serve                           | Aux<br>4 Free                         |
| - Pass:4                                                      |                                       |
| - Pass:3 Set:17 Free:3                                        |                                       |
| 21-25 T2 Serve                                                |                                       |
| - Pass: 3 Sel:2 Allk:4<br>-(opponent) Mid Attack              | Cancel                                |
| Done Prev Na                                                  | ext                                   |

When the edits are complete tap on the Done button.

### **Keyboard Entry**

Volleyball Ace for Windows has a keyboard input feature to enter stats without having to tap on buttons on the screen. This makes it easier to watch the players on the court and record stats at the same time.

Keyboard entries are simple one-character commands and player numbers. Each entry is the equivalent of clicking on a button on the screen. For example, to start a rally with a serve, hit the 'S' key.

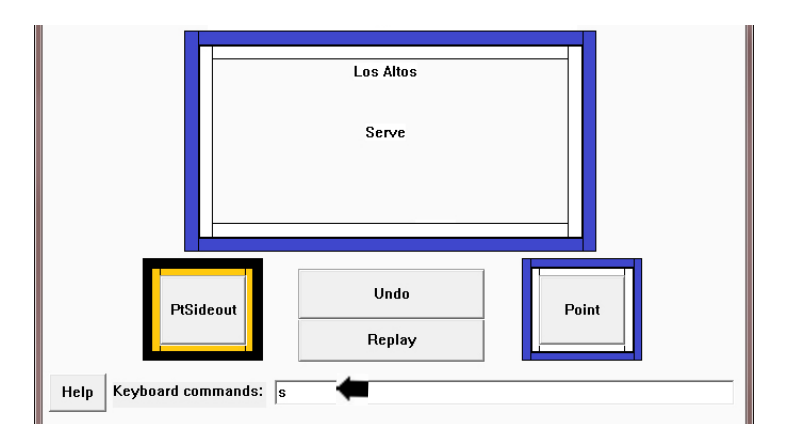

Player numbers are equivalent to tapping on the corresponding numbered button on the screen for that player.

Opponent attacks are entered as 'L' for left side attack, 'M' for middle attack, 'R' for right side attack and 'P' for back row attack (Pipe). Opponent freeball or error is entered as 'F' or 'E'. Opponent blocks are entered as 'B'. Upper- or lower-case characters can be used.

The text: "s 7 r2 12 7 " was entered in the keyboard command box.

- 1. 's' started the rally with a serve. (has a space after it)
- 2. Player number '7' passed the serve. (space after)
- 3. Pass was rated with 'r2'. (space after)
- 4. Attack was recorded with '7'. (space after)

If the last touch by player 7 was a freeball, then the entry would have been '7f' followed by space. If the attack by player 7 was a good kill, then 'W' would be entered, otherwise 'X' would be entered or another touch would be recorded.

Here's another example with several touch sequences before the rally ends:

The rally begins with a serve 'S' followed by a 3 rating 'R3':

|                           | MVHS<br>4<br>3<br>Serve 2<br>3<br>1<br>0 |
|---------------------------|------------------------------------------|
| Help Keyboard commands: S | Undo<br>Replay                           |

If the last touch won the rally then a 'W' is entered. If the last touch resulted in losing the rally, then a 'X' is entered. To undo the last entry enter 'U'.

Each entry should be followed by a space or a comma unless a 'W' or 'X' or 'U' is entered.

If serves or passes are being rated, then a rating of R0 to R4 is entered after the serve or after tapping on the player who passes the serve. To override the default buttons for player hits enter 'F' (freeball), 'A' (attack), 'P' (pass), 'D' (dig) or 'S' for set. Enter these "hit qualifiers" right after the player number with no intervening space.

For example:

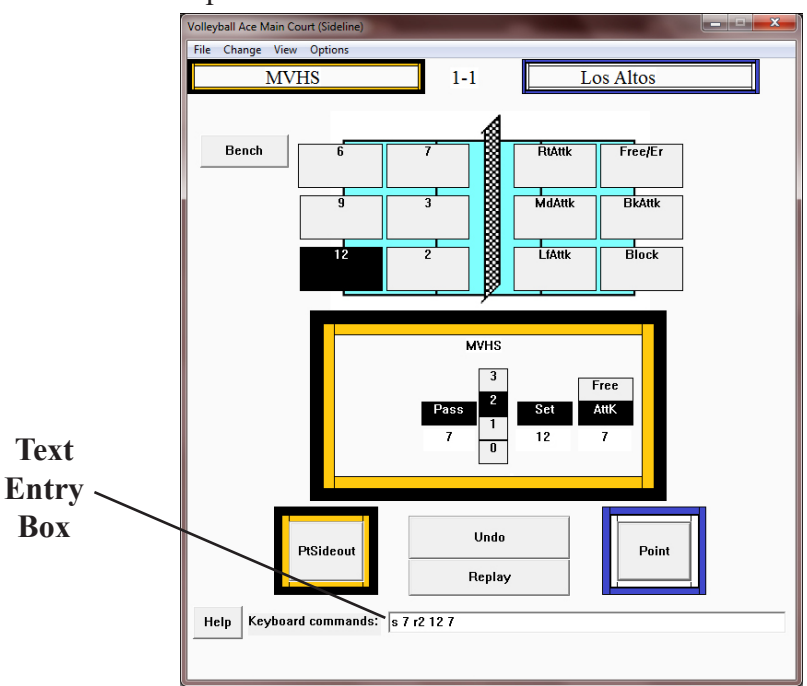

The opponent responds with a left attack 'L':

| Los Allos<br>LíAttk                                    |           |
|--------------------------------------------------------|-----------|
| Point Undo<br>Replay<br>Help Keyboard commands: S R3 L | PtSideout |

The attack is dug by '8' set by '12' and attacked by '9':

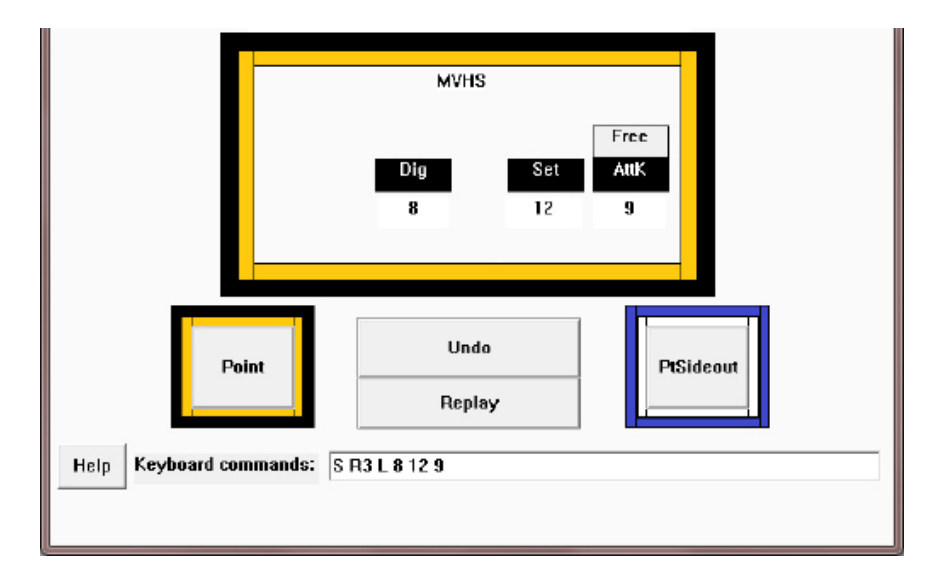

The opponent responds with a right attack 'R':

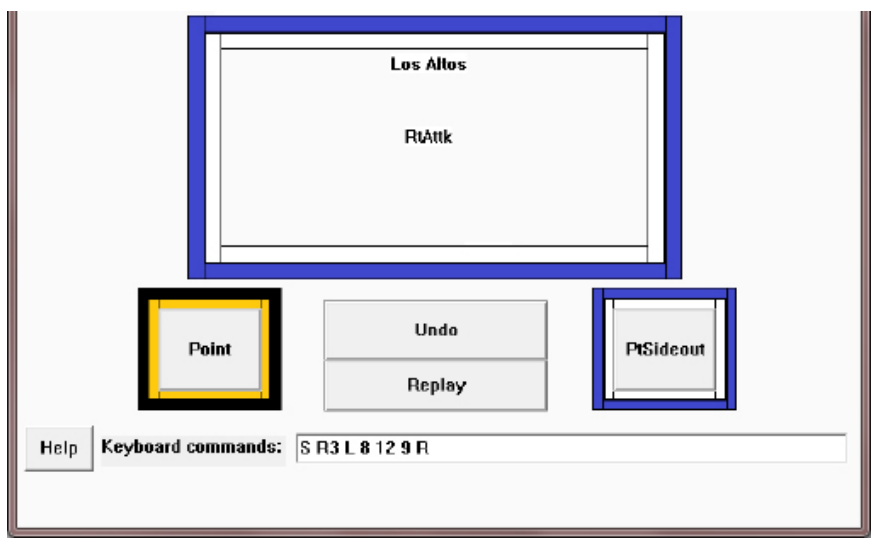

The attack is dug by '3' set by '12' and attacked by '14':

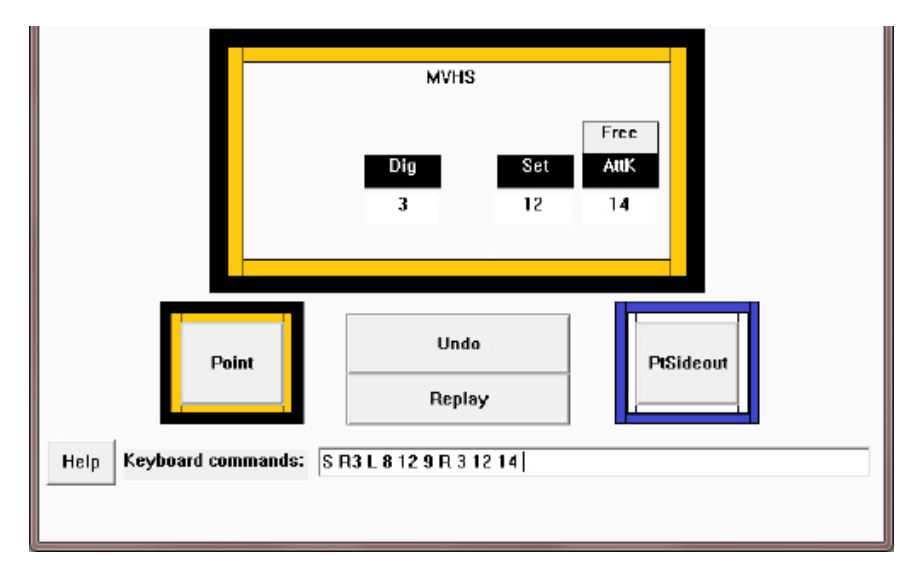

The rally ends when a 'W' is entered for the successful attack. The keyboard box is cleared and the score is updated.

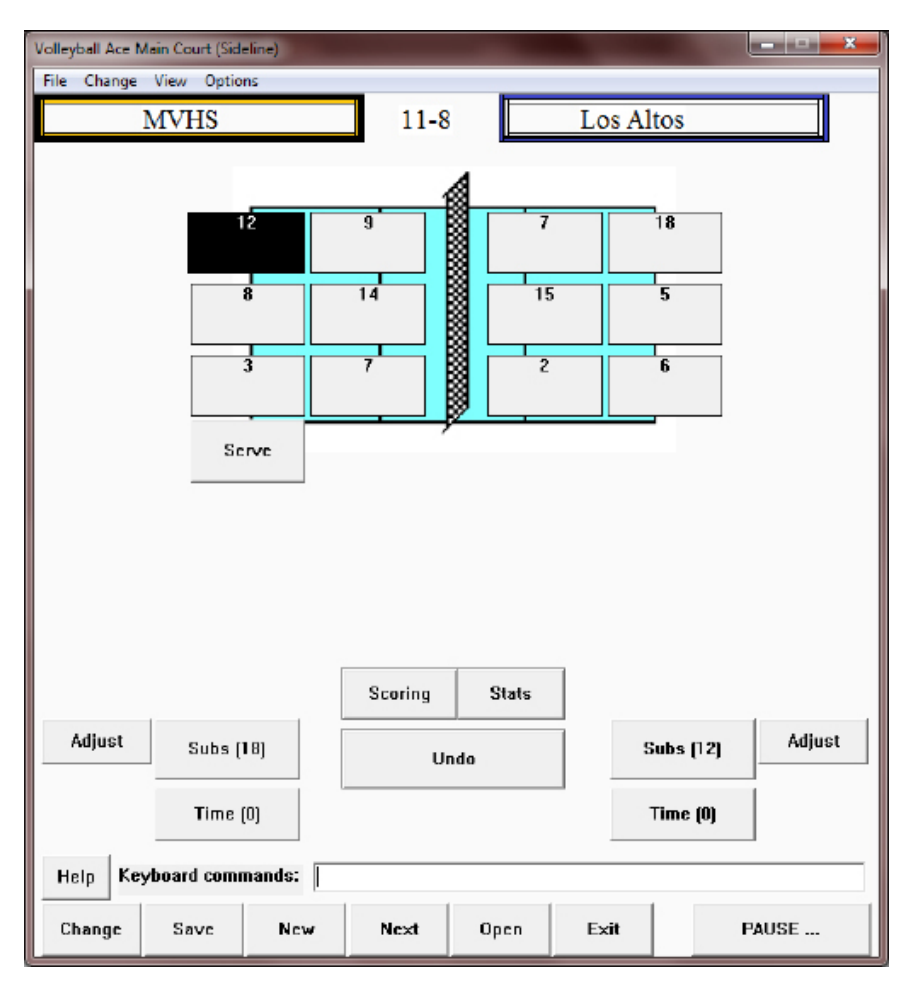

If the rally were to result in a side out, then the team winning the side out would rotate and have the next serve. Important note: Don't forget to enter the slash ("over the net") at the end of hits on each side.

Volleyball Ace for Windows includes two shortcuts which are very handy for recording player numbers. If a player has been designated as a libero for the current set, then an 'L' can be entered instead of the libero's jersey number. Similarly, an 'S' can be entered instead of the setter's jersey number.

#### **Table of Keyboard Commands**

S - Serve (either team)

## - Player number (coach team) Qualifiers a (attack), f (free), s (set), p (pass), d (dig) Serve rating R0-R4 Pass rating R0-R3

L or S - Shortcuts for libero and setter number.

Opponent attacks:

L - Left M-Middle R-Right P-Back F or E for opponent freeball/error B for opponent block

W - Won rallyX - Lost rallyU - Undo/ - Over the net (rally continuing)

Enter commands followed by space (except W,X,U,/ which are immediate). Commands can be entered as either upper- or lower-case.

Note: You may need to click in the keyboard command field to make keyboard entries if it does not have the "focus" cursor in it.

#### Two Sided Stats by Player

We have created a version of Volleyball Ace for Windows which can record stats by player for both teams. This is the "Volleyball Ace Pro for Windows" version.

Entry of stats using the keyboard makes it possible to watch the players and enter stat data at the same time. Of course it is not necessary to use the keyboard to enter stats - one can still tap on the players on the court in the regular way - although to do this using a spotter is probably necessary. Two sided stats is particularly important for collegiate teams where the reporting of stats for a match for both teams is a league requirement.

To record two-sided stats by player use the Both Teams by Player button on the Stat Type screen:

| Select Statistics Typ | pe                                               |
|-----------------------|--------------------------------------------------|
| Selec                 | et Which Stats to Record                         |
|                       | Select Type of Statistics to be Recorded         |
|                       | One Tap (Automatic) Two Tap (Selected)           |
|                       | Select Statistics by Player for One or Two Teams |
|                       | One Team by Player Both Teams by Player          |
|                       | Automatic - All Stats                            |
|                       | ☐ Charting Features                              |
| -                     | ☐ Rating Features                                |
|                       |                                                  |
|                       |                                                  |
| Done                  | Cancel                                           |

Again, to record stats by player for both teams you should either use the keyboard for stat entry or use a spotter to help identify players as they touch the ball.

When both teams are statted by player, Volleyball Ace stat detail reports are available for each team.

|                    |     | Box Sco | re Percent | Effici | ency Rating |     |       |     |
|--------------------|-----|---------|------------|--------|-------------|-----|-------|-----|
| Volleyball         |     | ATT/    | аск        |        | SET         | S   | ERVE  |     |
| Kill               |     | Error   | Att        | Eff    | Assist      | Ace | Error | Att |
| 1 KREMER,Jo        | 0   | 0       | 0          | .000   | 0           | 0   | 0     | 1   |
| 2 JOHNSON,Natalie  | 0   | 0       | 0          | .000   | 0           | 0   | 0     | 3   |
| 3 FRY,Sam          | 1   | 0       | 2          | .500   | 0           | 0   | 0     | 2   |
| 5 KUHN,Sydney      | 3   | 0       | 5          | .600   | 0           | 0   | 1     | 3   |
| 7 COLLINS,Simmone  | 0   | 0       | 1          | .000   | 0           | 0   | 0     | 0   |
| 9 SMITH,Nicole     | 1   | 2       | 9          | 110    | 0           | 0   | 1     | 3   |
| 11 VONDERHAAR, Meg | 0   | 0       | 3          | .000   | 0           | 0   | 0     | 0   |
| 13 MUZZONIGRO,Hanı | ы O | 0       | 0          | .000   | 6           | 0   | 1     | 3   |
| 17 KLOSTERMAN,Erin | 0   | 0       | 0          | .000   | 0           | 0   | 0     | 0   |
| 18 HIGGINS,Katie   | 0   | 0       | 1          | .000   | 0           | 0   | 0     | 0   |
| 19 HOUSER, Jeni    | 2   | 0       | 5          | .400   | 1           | 0   | 0     | 2   |
| Notre Dame         | 7   | 2       | 26         | .192   | 7           | 0   | 3     | 17  |

|                       |      | Box Score | Percent | Effici | ency | Rating | ]   |       |     |
|-----------------------|------|-----------|---------|--------|------|--------|-----|-------|-----|
| Volleyball            |      | ATTA      | CK      |        | s    | an l   | S   | ERVE  |     |
| Ace                   | Kill |           | Att     | Eff    | As   | sist   | Ace | Error | Att |
| 1 Carlini,Lauren      | 0    | 1         | 1 .     | 1.000  |      | 8      | 0   | 1     | 9   |
| 3 Thomas,Courtney     | 2    | 1         | 4       | .250   |      | 3      | 0   | 0     | 2   |
| 4 Bates,Kelli         | 0    | 0         | 0       | .000   |      | 0      | 0   | 0     | 0   |
| 6 Morey, Taylor       | 0    | 0         | 0       | .000   |      | 1      | 0   | 1     | 6   |
| 7 Morales,Deme        | 3    | 2         | 7       | .143   |      | 0      | 0   | 0     | 3   |
| 13 Nelson,Haleigh     | 2    | 0         | 3       | .667   |      | 0      | 0   | 0     | 1   |
| 14 Thompson,Dominique | 0    | 1         | 2       | 499    |      | 0      | 0   | 0     | 0   |
| 16 Workman, Caroline  | 0    | 0         | 0       | .000   |      | 0      | 0   | 1     | 1   |
| 20 Chapman,Ellen      | 6    | 0         | 11      | .545   |      | 0      | 0   | 0     | 2   |
| Wisconsin             | 13   | 5         | 28      | .286   | 1    | 2      | 0   | 3     | 24  |

#### **Scoresheet Features**

Volleyball Ace for Windows displays and prints complete volleyball scoresheets, including score, lineup, substitutions and timeouts. It can display the scoresheet in any of the three standard formats, including international (with exit scores), collegiate and high school formats. It shows scoresheets using the standardized symbols (such as libero actions enclosed in triangles) and is both complete and accurate.

The scorekeeping feature of Volleyball Ace for Windows is powerful, yet requires no more data entry than the regular stat-keeping version of Volleyball Ace. You set up the set with lineups for each team, record substitutions, player touches and rallies won. You can see an updated scoresheet at any time by clicking on the Scoring button.

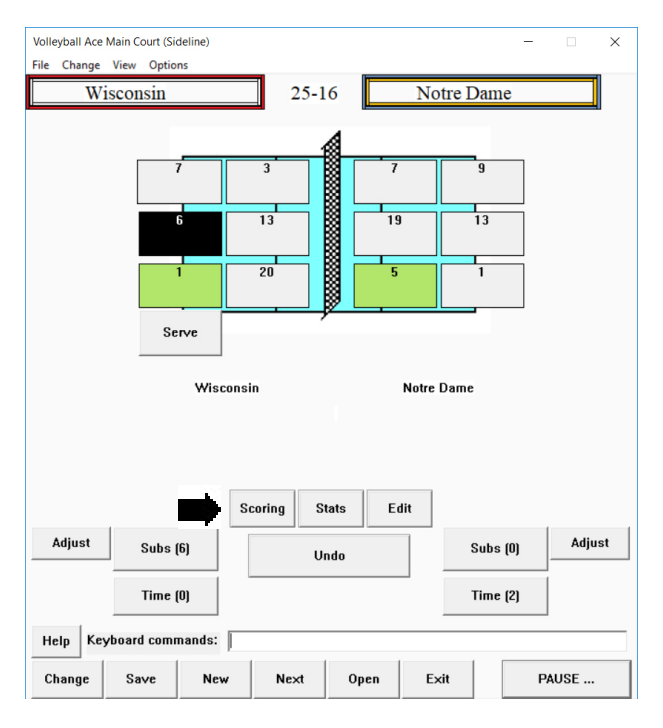

### **International Format with Exit Scores**

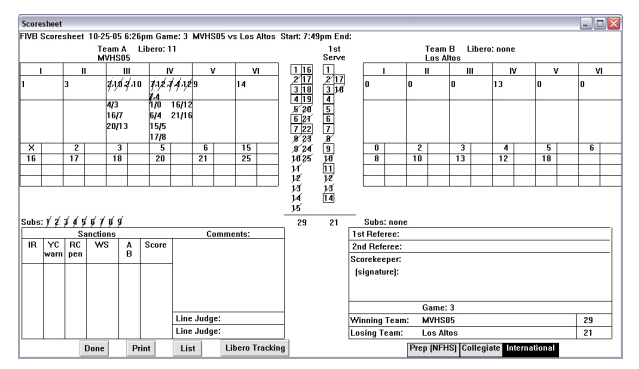

### **Collegiate Format**

| Scor | esheet              |                    |                             |                   |                    |                                 |                   |                      |                |          |                     |                                    | _ C 🛛 |
|------|---------------------|--------------------|-----------------------------|-------------------|--------------------|---------------------------------|-------------------|----------------------|----------------|----------|---------------------|------------------------------------|-------|
| NCA. | A Score             | sheet              | 10-25-                      | 05 6:2            | 6pm Gai            | me: 3 MVH                       | ISO5 vs Los Altos | Start: 7:4           | 19pm En        | d:       |                     |                                    |       |
| _    | Player<br>Numbe     | s'<br>ers          | Team A Libero: 11<br>MVHS05 |                   |                    | Team A Libero: 11<br>s MVHS05 5 |                   | 1st<br>Serve         |                |          | Players'<br>Numbers | Team B Libero: none<br>Los Altos   |       |
| ı.   | 1                   |                    | 1 S                         | 12/7 (            | 2 (R) 1            | 7 S12/4 (                       | R)                | 1 16                 | 1 217          | ī        | 0                   | (R) 7 (B) (R)                      |       |
| п    | 3                   |                    | <b>3</b> (                  | R) 18             | (R)                |                                 |                   | 4 19                 | 4              | п        | 0                   | 1 (2 (R) 9 (10 (R)                 |       |
| ш    | \$1,6 <i>.</i> 7    | 10                 | 4 S                         | 10/2 (            | 5)(R)1             | 9 20 510                        | 1/2 (R)           | 6 21<br>7 22<br>8 23 | 6<br>7<br>8    | m        | 0                   | 3 (R) 11 (12 (13) (R)              |       |
| ıv   | <i>₹1,2.4.</i><br>4 | \$.1,ž.j           | 65                          | 7/12 (            | R) T× 1            | 6 S7/12 (2                      | 1) S4/7 (R) T×    | 8 24<br>18 25        | 9<br>14        | IV       | 13                  | 4 (B) 14 (B)                       |       |
| ۷    | 9                   |                    | 7 ()<br>22 (2               | 8) (9)<br>23) (24 | (10)(11)<br>))(25) | 12130                           | 14) (15) S417 (R) | И<br>12<br>13        | 11<br>12<br>13 | v        | 0                   | 5 (R) 17 (18 (R)                   |       |
| vi   | 14                  |                    | 16                          | B)                |                    |                                 |                   | 14<br>15             | 14             | vi       | 0                   | 6 (R) \$x2/10                      |       |
|      | Subs:               | $(\hat{1})\hat{2}$ | (3(4)                       | 5(6)              | 7 8 9              |                                 |                   | 29                   | 21             |          | Subs: none          |                                    |       |
|      |                     | Sa                 | nctions                     |                   |                    | C                               | omments:          |                      |                | 1 s1     | Referee:            |                                    |       |
| IR   | YC                  | RC                 | WS                          | A                 | Score              |                                 |                   | Time                 | outs           | 2n       | i Referee:          |                                    |       |
|      | wain                | pen                |                             |                   |                    |                                 |                   |                      | 5-10           | Sco      | rekeeper:           |                                    |       |
|      |                     |                    |                             |                   |                    |                                 |                   |                      | 18-24          | (si      | gnature):           |                                    |       |
|      |                     |                    |                             |                   |                    |                                 |                   |                      |                | ]        |                     |                                    |       |
|      |                     |                    |                             |                   |                    |                                 |                   |                      |                | <u> </u> |                     |                                    |       |
|      |                     |                    |                             |                   |                    |                                 |                   |                      |                |          |                     | Game: 3                            |       |
|      |                     |                    |                             |                   |                    | Line Judg                       | e:                | -                    |                | Wi       | ning Team:          | MVHS05                             | 29    |
|      |                     |                    | L                           | L                 | L                  | Line Judg                       | e:                | L                    |                | Los      | ing Team:           | Los Altos                          | 21    |
|      |                     |                    | Done                        | P                 | rint               | List                            | Libero Tracking   | 1                    |                |          | Pr                  | ep (NFHS) Collegiate International |       |

#### **High School Format**

| Scor | esheet                  |           |              |          |           |               |                 |                      |                |            |                     |                                       | - 🗆 🗙               |
|------|-------------------------|-----------|--------------|----------|-----------|---------------|-----------------|----------------------|----------------|------------|---------------------|---------------------------------------|---------------------|
| NFH  | S Score                 | shee      | t 10-25-     | 05 6::   | 26pm Ga   | me: 3 MVHS05  | vs Los Altos    | Start: 7:4           | 19pm En        | d:         |                     |                                       |                     |
|      | Player<br>Numbe         | s'<br>ers | Team<br>MVH3 | A<br>805 | Libero: 1 | 11            | Timeouts        |                      | 1st<br>Serve   |            | Players'<br>Numbers | Team B Libero: none T<br>Los Altos 5- | imeouts<br>10 18-24 |
| 1    | 1                       |           | 1 S          | 12/7     | 2   17    | S12/4         |                 | 1 16                 | 1<br>217       | 1          | 0                   | 1781                                  |                     |
| 2    | 3                       |           | 3 -          | 18 -     | 4         |               |                 | 3 10<br>4 19<br>5 20 | 3 10<br>4<br>5 | 2          | 0                   | 1 2 4 9 10 4                          |                     |
| 3    | <i></i> ‡1,0 <i>4</i> . | 10        | <b>4</b> S   | 10/2     | 5   19    | 20 \$10/2 -   |                 | 6 21<br>7 22         | 67             | 3          | 0                   | 3   11 12 13                          |                     |
| 4    | 7.1 <i>2.</i> 7.<br>4   | ¢.1,2.j   | / 6 S        | 7/12 -   | Tx 16     | S7/12 21 S4/7 | Τx              | 9 24<br>1625         | 9<br>18        | 4          | 13                  | 4 1 1 4 1                             |                     |
| 5    | 9                       |           | 78           | 91<br>5  | 0 11 12   | 2 13 14 15 54 | W7 -   22 23    | ห<br>ห<br>ห          | 11<br>12<br>13 | 5          | 0                   | 5   17 18                             |                     |
| 6    | 14                      |           | 16 -         | I        |           |               |                 | 14<br>15             | 14             | 6          | 0                   | 6 - Sx2/10                            |                     |
|      | Subs:                   | 1 7 3     | 4 5 6        | 18       | ģ         |               |                 | 29                   | 21             |            | Subs: none          |                                       |                     |
|      |                         | Sa        | anctions     |          |           | Сот           | nents:          |                      |                | 15         | t Referee:          |                                       |                     |
| IR   | YC                      | RC        | ws           | A        | Score     |               |                 |                      |                | 2n         | d Referee:          |                                       |                     |
|      | warn                    | pen       |              | в        |           |               |                 |                      |                | Sco        | orekeeper:          |                                       |                     |
|      |                         |           |              |          |           |               |                 |                      |                | <b>[</b> 5 | ignature):          |                                       |                     |
|      |                         |           |              |          |           |               |                 |                      |                |            |                     |                                       |                     |
|      |                         |           |              |          |           |               |                 |                      |                |            |                     |                                       |                     |
|      |                         |           |              |          |           |               |                 |                      |                |            |                     | Game: 3                               |                     |
|      |                         |           |              |          |           | Line Judge:   |                 |                      |                | Wi         | nning Team:         | MVHS05                                | 29                  |
|      |                         |           |              |          | 1         | Line Judge:   |                 | L                    |                | Los        | ing Team:           | Los Altos                             | 21                  |
|      |                         |           | Done         | P        | hint      | List L        | ibero Tracking. |                      |                |            | P                   | rep (NFHS) Collegiate International   |                     |

### Printing

To print scoresheets, libero tracking sheets or playby-play logs of the game under way, click on the Print button at the bottom of the display.

To print stats, use the "Analyze Stats" button on the main screen to run the Volleyball Ace Strategic Analyzer and click on the Print button to print any stat report.

### **Exporting Stats**

Stats recorded with Volleyball Ace can be exported to other stat reporting systems such as MaxPreps, Hudl, StatCrew, DakStats and Presto. With the exception of MaxPreps and Hudl, you must use the "Pro" version of Volleyball Ace for Windows so that stats by player are available for both teams.

To export stats, use the "Analyze Stats" button on the main screen to run the Volleyball Ace Strategic Analyzer.

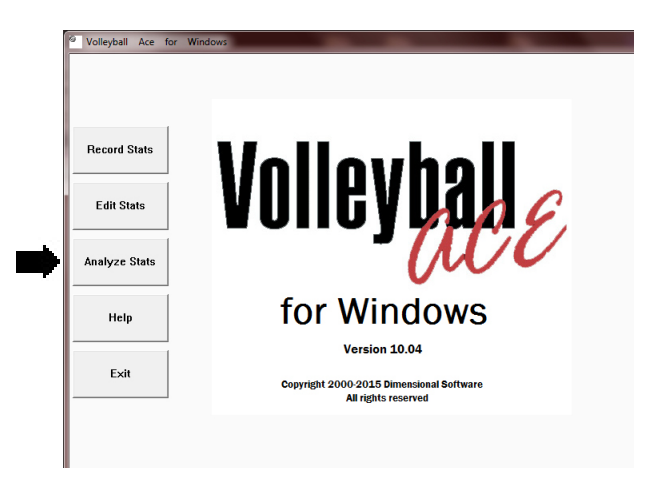

Use the Strategic Analyzer "Browse" button to navigate to the folder where stats are stored:

Select all of the sets in the match, add them to the list on the right, then tap on the "Stats" button.

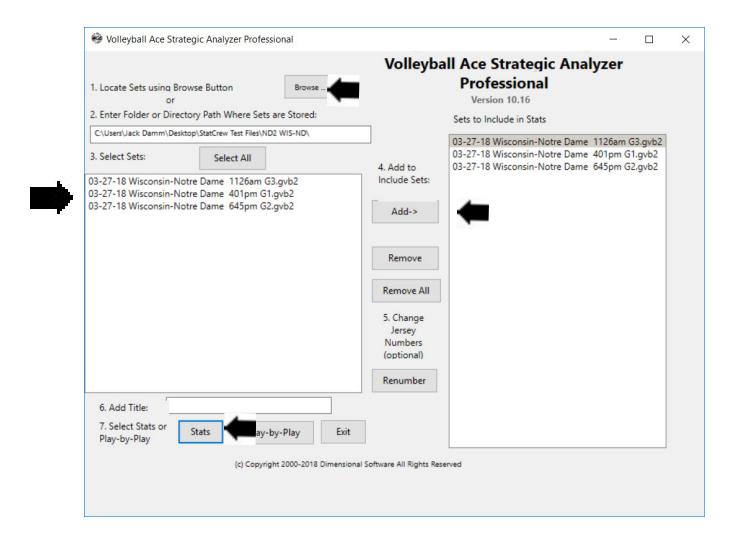

On the Stats screen, tap on the "Output" button.

| sport Type:                      |       | Pages: Service Passes Only Suppress Zeroes Ellipses Sort Order |         |        |      |          |       |       |      |       |       |         |         |        |      |     |      |        |   |  |
|----------------------------------|-------|----------------------------------------------------------------|---------|--------|------|----------|-------|-------|------|-------|-------|---------|---------|--------|------|-----|------|--------|---|--|
| ax Score 🗸 🗸                     | Playe | a                                                              | ~ •     | (none) |      | ~ L      | Print | Set L | st   | Grid  | lines |         | ⊠ AI    | I Page | 5    |     | ~    |        |   |  |
| tel 25 V Fig                     | Last  |                                                                | ~       |        |      |          |       |       |      |       |       | [Hide I | f No St | 315    |      |     | • Up | () Dow | n |  |
|                                  |       | Set                                                            | ts Attk | Atk    | Attk | Attack   | Set   | Srve  | Srve | Serve | Rec   | Rec     | Def     | Blk    | Blk  | Blk | Gen  |        | ^ |  |
|                                  |       | + .                                                            | NIIS    | err    | IA   | PCL      | ASST  | мсе   | Err  | Att   | Err   | Att     | Dig     | 3010   | ASSE | en  | DHC  | Pts    |   |  |
| 1 Lauren Carlini                 |       | 1 3                                                            | 3 2     | 1      |      | .200     | 28    | 3     | 2    | 14    |       |         | 0       |        |      |     |      | 5.0    |   |  |
| a Courtney Thomas                |       |                                                                | 5 2     |        |      | .304     | 2     | - 1   |      | -     |       | 4       |         |        |      |     |      | 0.5    |   |  |
| 4 Nelli Datés<br>5 Tudos Esisano |       |                                                                | 3 8     | 3      | 14   | .357     |       | 1     |      |       | 1     | 11      | 4       |        | 1    |     |      | 9.5    |   |  |
| 6 Taylor Morey                   |       |                                                                | 2       |        |      |          | 2     | 2     | 2    | 14    |       | 15      | 14      |        |      |     |      | 2.0    |   |  |
| 7 Deme Morales                   |       |                                                                | 2 2     | 2      | 7    | 143      |       |       | ~    | 3     |       | 2       | 6       |        | 1    |     |      | 35     |   |  |
| 10 Tori Blake                    |       | 1.3                                                            | 1 2     |        | 2    | 1.000    |       |       |      |       |       |         |         |        |      |     |      | 2.0    |   |  |
| 11 Kt Kyas                       |       |                                                                | 1       |        |      |          |       |       | 1    | 2     |       |         |         |        |      |     |      |        |   |  |
| 12 Julie Mikaelsen               |       | 1                                                              | 1       |        |      |          |       |       |      |       |       |         |         |        |      |     |      |        |   |  |
| 13 Haleigh Nelson                |       | 1 3                                                            | 3 5     | 3      | 9    | .222     |       |       | 1    | 8     |       | 2       | 2       | 1      | 4    |     |      | 8.0    |   |  |
| 14 Dominique Thom                | pson  | 1 3                                                            | 3 4     | 1      | 7    | .429     |       |       |      |       |       | 1       |         |        | 2    | 2   |      | 5.0    |   |  |
| 16 Caroline Workma               | n     | 1 4                                                            | 2       |        |      |          | 1     |       | 1    | 5     |       |         |         |        |      |     |      |        |   |  |
| 19 Erin Juley                    |       | 1                                                              | 1       |        |      |          |       |       |      | 1     |       |         |         |        |      |     |      |        |   |  |
| Wisconsin                        |       | 3                                                              | 3 41    | 13     | 81   | .346     | 36    | 8     | 8    | 73    | 1     | 37      | 34      | 1      | 12   | 2   |      | 56.0   |   |  |
| acks by Set                      | K     | E                                                              | TA      | Pct.   | 7    | Total Te | am Bl | ocks: |      | 7     |       |         |         |        |      |     |      |        |   |  |
| Set 1                            | 13    | 5                                                              | 28      | .285   | 1    |          |       |       |      |       |       |         |         |        |      |     |      |        |   |  |
| 2                                | 14    | 4                                                              | 26      | .384   |      | Set Sco  | res:  |       |      | 1     | 2     | 3       | 4       | 5      |      |     |      |        |   |  |
| 3                                | 14    | 4                                                              | 27      | .370   |      | Wiscon   | sin   |       | 2    | 5 2   | 5     | 25      |         |        |      |     |      |        | ~ |  |
|                                  |       |                                                                |         |        |      | Notre [  | Dame  |       | 1    | 5 1   | 5     | 16      |         |        |      |     |      |        |   |  |
|                                  |       |                                                                |         |        |      |          |       |       |      |       |       |         |         |        |      |     |      |        |   |  |

On the "Stat Output Option" screen select "Match Export", select the target and tap on "OK":

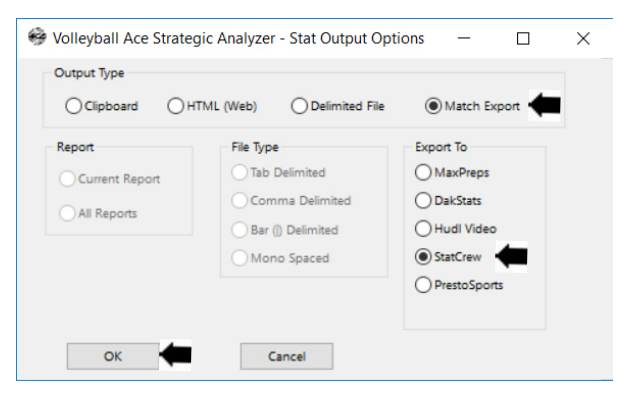

Each type of match export has an input screen where information not recorded in Volleyball Ace can be added. When done, tap on "Export":

| 😔 StatCrew I                                                                                                    | xport Utility                  |                  |             | - 🗆 X  |
|----------------------------------------------------------------------------------------------------|--------------------------------|------------------|-------------|--------|
|                                                                                                    | Volleyball Ace to              | StatCrew         | Export Uti  | lity   |
| Match ID:                                                                                                    | NOT_WIS Date:                  | 3/27/2018        | •           |        |
| Event:                                                                                                    | Big Ten/ACC Challenge Match #3 |                  |             |        |
| Location:                                                                                                    | Minneapolis, MN Arena:         | Sports Pavilion  |             |        |
| Start Time:                                                                                                    | 2:41 pm End Time: 1:06 pm      | Elapsed Minutes: | 2225 Attend | lance: |
| Match Complete:  League:  Neutral site:  Postseason:  Show Names Last.First?                                          |                                |                  |             |        |
| Visitor ID:                                                                                                    | NOT Description: Notre Dame    | Record:          | Code:       | tank:  |
| Home ID:                                                                                                    | WIS Description: Wisconsin     | Record:          | Code: R     | tank:  |
| Referee 1:         Ross Exclosion         Referee 2:         Jum Kuziela           Scorekeeper:         Jacity Wilson |                                |                  |             |        |
|                                                                                                    |                                |                  |             |        |
| Export Cancel Swap Home and Visitor Teams                                                                             |                                |                  |             |        |

The Strategic Analyzer will prompt for a name and folder to export the stats and then do the export.

You should upload the file you create using the standard procedure for this export target.

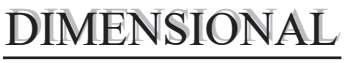

S O F T W A R E

home court of the

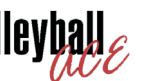

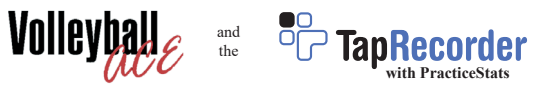